# 优惠券功能操作手册

## 目录

| 1. | 新功能概述                  | 2  |
|----|------------------------|----|
|    | 1.1 功能简介               | 2  |
|    | 1.2 优惠券、红包券说明          | 2  |
| 2. | 操作步骤                   | 5  |
|    | 2.1 创建邀新活动,发放邀新券       | 5  |
|    | 2.2 创建代金券活动,发放代金券1     | 10 |
|    | 2.3 创建支付红包活动,发放支付红包券1  | 14 |
|    | 2.4 创建手气红包活动,发放手气红包券。1 | 17 |
|    | 2.5 客户查看和使用优惠券 2       | 20 |

### 1. 新功能概述

### 1.1 功能简介

商户后台,新增优惠券、红包券管理模块,商户可以发布本门 店优惠活动,客户通过设定的方式领取,在商城进行消费,帮 助商户吸引更多客户注册和消费,提高营销能力。 本文档目的是为了介绍新功能和引导系统操作。

### 1.2 优惠券、红包券说明

优惠券分两类:邀新券和代金券,红包券分两类:支付红包和拼手气红包。

 1)邀新券:邀新券活动期间,老用户邀请新用户登录微信公众号,新用户登录 成功后,新老用户各得一张优惠券,优惠金额可在优惠券模块设置。注意, 新用户只能领取一次,每有一位新用户领取成功,老用户相应地获取一张。 新用户定义:未在公众号下过单的用户。同一时期只能创建一个邀新活动。

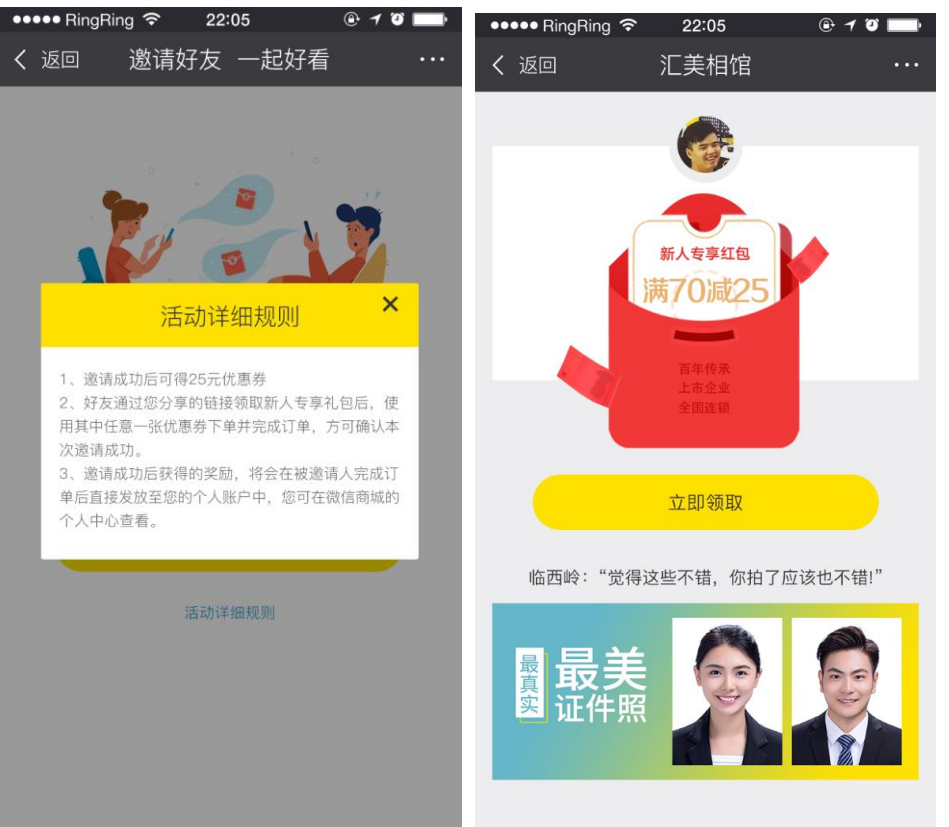

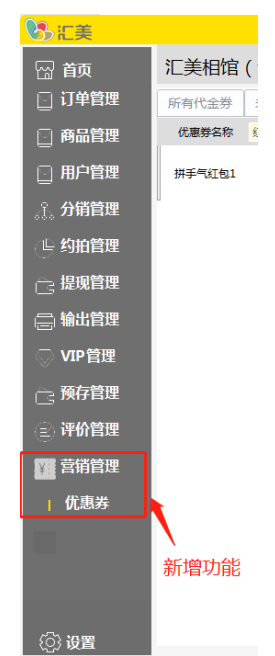

 代金券:代金券活动期间,直接向客户发放,或客户在商城进入相应页面领 取,商户自行设置金额、使用门槛、可领取对象等属性;

| 👓 🕶 RingRing 🗢        | 22:05                                                    | @ 1 0 🗖                                  | _· •• | ••• RingRing   | <b>?</b> 22:0                      | )5                                                       | @ 7 0                                  | )          |
|-----------------------|----------------------------------------------------------|------------------------------------------|-------|----------------|------------------------------------|----------------------------------------------------------|----------------------------------------|------------|
| く 返回                  | 领取优惠券                                                    |                                          | •• <  | 返回             | 预约排                                | 白照                                                       |                                        | •••        |
|                       |                                                          |                                          |       | 照片输出           | 相框                                 | 相册                                                       | 预约拍照                                   | <u> </u>   |
| ¥25<br><sub>代金券</sub> | 精装相册专属<br><b>满1005</b><br>全店通用<br>有效期:2017.12<br>发行门店:汇美 | 券<br><b>元可用</b><br>2.04-2018.12.04<br>相馆 | l     | 家庭             | O TEAM                             | 象表                                                       | 表家<br><sup>王</sup> 歌<br><sup>王</sup> 武 |            |
|                       | 领取优惠券                                                    |                                          | l     | ¥ <b>2</b>     | 精装<br><b>满</b><br>全店逛<br>有效期<br>发行 | 相册专属券<br><b>100元で</b><br>用<br>: 2017.12.04-2<br>]店: 汇美相馆 | <b>丁用</b><br>018.12.04                 | <b>导25</b> |
|                       |                                                          |                                          |       |                | 立即在                                | 使用                                                       |                                        |            |
|                       |                                                          |                                          |       | C              |                                    | 6                                                        |                                        |            |
|                       |                                                          |                                          |       | <b>⑤</b><br>约拍 |                                    |                                                          | ()<br>订单                               |            |

3) 红包券: 红包券活动期间,客户下单支付成功后,自动领取代金券。金额、 使用门槛、适用商品,可在商户后台设置。

| •• | • RingRing 🗢 | 22:05                              | 🕒 1 I 🗔                 |
|----|--------------|------------------------------------|-------------------------|
| <  | 返回           | 下单成功                               |                         |
|    |              |                                    |                         |
|    | 订单成功支(<br>可育 | 时,返还你一个 <mark>1</mark><br>前往个人中心查看 | <mark>0元</mark> 红包<br>。 |
|    | 查看详情         | Î                                  | 前往首页                    |

4) 手气红包:手气红包活动期间,客户成功下单后,获得分享红包的机会,分享生成活动页面,客户本人和其他客户可在活动页面领取红包。金额、使用门槛、适用商品,可在商户后台设置。同一时期只能创建一个手气红包活动。

| ●●●●● Ring              | Ring 穼                     | 22:05                          | @ 🕇 🏵         |          |
|-------------------------|----------------------------|--------------------------------|---------------|----------|
| く 返回                    |                            | 订单详情                           |               | •••      |
| 下单时间<br>订单编号            | 2017–<br>12362             | 05–19 12: 36<br>5455665        |               |          |
| 罗易<br>广东省深圳市            | 18294<br>市福田八卦二日           | 198589<br>路365栋西座6楼            |               |          |
| <b>待</b> 4.<br>快速<br>物济 | <b>送你一</b><br>快分享给         | <b>个拼手气经</b><br>小伙伴看谁最<br>邀请好友 | ×<br>【包<br>走运 | ×1<br>×1 |
| 支付方式:                   | 未选择                        |                                |               |          |
| 商品合计:<br>运费:<br>总金额:    | ¥65.00<br>¥12.00<br>¥72.00 |                                |               |          |
|                         |                            | 再次购买                           | 评价晒           | i单       |

客户在领取优惠券后,使用规则如下:

- 客户下单时可同时使用两张券,一张是优惠券(邀新券、代金券合称"优惠券"),一张是红包(红包券、手气红包合称"红包");
- 系统会自动选择有效期内金额最大的优惠券和红包的组合,下单时直接扣减 优惠金额,客户实付扣减后的金额。

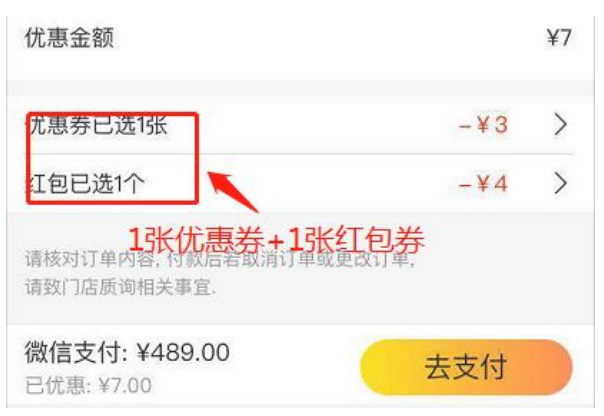

## 2. 操作步骤

## 2.1 创建邀新活动,发放邀新券

1) 进入商户后台,打开优惠券管理页面

| 首页       汇美相馆(演示版)       調子         订单管理       所有代金券 未开始 进行中 已结束       新建优型         商品管理       ////////////////////////////////////                                                                                                    | <mark>.</mark> 8 |
|----------------------------------------------------------------------------------------------------|------------------|
| 订单管理         所有代金券         未开始         进行中         已結束         新建处3           商品管理         优惠券名称         全部类型         价值         活动期限         有效时间         分享次数         领取数量/库存         已使用         操作           用户管理         激新券(汇集相         激新券         満2.00元可<br>用         2018-05-03           领券后当日开始<br>2018-05-07         0         0/元库存         0         效果数据 编辑 结束                                                                                                    | <b>#</b> .       |
| 商品管理         优惠券名称         全部关型         价值         活动期限         有效时间         分享次数         领取数量/库存         已使用         操作           日户管理         激新券(汇集相)         数新券         ¥1         2018-05-03           领券后当日开始<br>4天均有效         0         0/元库存         0         效果数据         編集         结束           余         分销管理         ¥10         2018-05-03           领券后当日开始<br>4天均有效         0         0/元库存         0         效果数据         編集         结束           金新券         激新券         演11.00元         2018-05-03           领券后当日开始<br>1天内离效         0         0/元库存         0         效果数据 | •                |
| 田户管理<br>食)         邀新券<br>(江美相)         ¥1<br>満2.00元可<br>用         2018-05-03  <br>2018-05-07         锁券后当日开始<br>4天内有效         0         0/无库存         0         效果数量<br>編編         结束           分销管理         単10         2018-05-03  <br>泡18-05-05         锁券后当日开始<br>4天内有效         0         0/无库存         0         效果数量         編編         结束                                                                                                    |                  |
| ○介 分销管理<br>塗新券 遮新券 満11.00元 2018-05-03   領券后当日开始<br>2018-05-05 1天内有效 0 0/元库存 0 效果数量                                                                                                    |                  |
| 2018-05-05 1天内有效 0 07-04-11 0 0 0 0 0 0 0 0 0 0 0 0 0 0 0 0 0 0                                                                                                    |                  |
| · 《上约拍管理· · · · · · · · · · · · · · · · · · ·                                                                                                     |                  |
| □ 提现管理 支付52Test 支付红包券 ¥5 2018-05-02   领券后当日开始 0 3/无库存 0 效果数据 2018-05-02   1天内有效 0 3/无库存 0 效果数据                                                                                                    |                  |
| □ 输出管理<br>激新卷52Test 激新卷 ¥10 2018-05-02 领券后当日开始 4 9/万库存 2 效果数据                                                                                                    |                  |
| √ VIP管理                                                                                                    |                  |
| 第10         (現存管理         (代金券1 代金券 満11.00元 / 1元内有效 0 5/20 0 效果数据 編編 結束 可用                                                                                                    | !J <sup></sup>   |
| ○ 评价管理<br>#¥=与灯句1 灯包英 ¥20-40 2018-05-02   茨身后当日开始 4 6/无库存 0 效果数据 编辑 绘束                                                                                                    |                  |
| 2018-05-09 1大R有效                                                                                                    |                  |
| 1. 进入优惠券管理页面 2. 优惠券名称,即活动列表                                                                                                    |                  |
| (○) 设置 第 1 页/共1 页共 6 条记录 (▲ ▲ ▶ ▶) 跳转到 页                                                                                                    | 60               |

3) 点击"新建优惠券",进入优惠券创建页面;

| いた美                                                                |                  |        |                       |                            |                            |             |                 |          |      |    | -        | ×          |   |
|--------------------------------------------------------------------|------------------|--------|-----------------------|----------------------------|----------------------------|-------------|-----------------|----------|------|----|----------|------------|---|
| 🖙 首页                                                               | 汇美相馆             | ( 演示版  | )                     |                            |                            |             |                 |          |      |    |          | <u>[</u> 9 |   |
| 🔄 订单管理                                                             | 所有代金券            | 未开始    | 进行中 日                 | 结束                         | 3. 新建活                     | 动           |                 |          |      | ►[ | 新建优      | 惠券         | • |
| 🔄 商品管理                                                             | 优惠券名称            | 全部类型   | ▼ 价值                  | 活动期限                       | 有效时间                       | 分享次数        | 领取数量/库存         | 已使用      |      | 操作 |          |            | • |
| 🔄 用户管理                                                             | 毕业纪念册优惠<br>券     | 代金券    | ¥99<br>满300.00元<br>可用 | /                          | 2018-05-04  <br>2018-05-05 | 0           | 1/10            | 0        | 效果数据 | 编辑 | 结束       | 推广         |   |
|                                                                    | 邀新券-测试           | 邀新券    | ¥1<br>满11.00元<br>可用   | 2018-05-04  <br>2018-05-08 | 领券后当日开始<br>1天内有效           | 0           | 0/无库存           | 0        | 效果数据 |    |          |            |   |
| ○ 提现管理                                                             | 邀新券53Test1       | 邀新券    | ¥1<br>无门槛             | 2018-05-03  <br>2018-05-03 | 领券后当日开始<br>1天内有效           | 1           | 0/无库存           | 0        | 效果数据 |    |          |            |   |
| ि 輸出管理<br>○ VIP管理                                                  | 邀新券53Test        | 邀新券    | ¥10<br>无门槛            | 2018-05-03  <br>2018-05-03 | 领券后当日开始<br>1天内有效           | 2           | 2/无库存           | 0        | 效果数据 |    |          |            | = |
| 高 预存管理                                                             | 测试-支付红包          | 支付红包券  | ¥4<br>满1.00元可<br>用    | 2018-05-03  <br>2018-05-03 | 领券后当日开始<br>1天内有效           | 0           | 1/无库存           | 0        | 效果数据 |    |          |            |   |
| <ul> <li>         · 评价管理         ·          ·          ·</li></ul> | 代金券-自定义发<br>放    | 代金券    | ¥1<br>满1.00元可<br>用    | /                          | 2018-05-03  <br>2018-05-03 | 0           | 1/1             | 0        | 效果数据 | 编辑 | 结束       | 推广         |   |
| ■ 优惠券                                                              | 代金券-进入商城<br>自动领取 | 代金券    | ¥3<br>满4.00元可<br>用    | /                          | 2018-05-03  <br>2018-05-03 | 0           | 1/1             | 0        | 效果数据 | 编辑 | 结束       |            |   |
|                                                                    | 代金券-进入商城<br>自动领取 | 代金券    | ¥1<br>满1.00元可<br>用    | /                          | 2018-05-03  <br>2018-05-03 | 0           | 0/1             | 0        | 效果数据 | 编辑 | 结束       |            |   |
| { <sup>(</sup> )} 设置                                               |                  | // A # | ¥2                    |                            | 2018-05-03 <br>第 1         | ,<br>页 /共 2 | ,;<br>页,共 15 条记 | ,<br>灵 🗐 |      | 转到 | <u>م</u> | Į GO       | * |

#### 4) 选择类型为"邀新券"的标签;

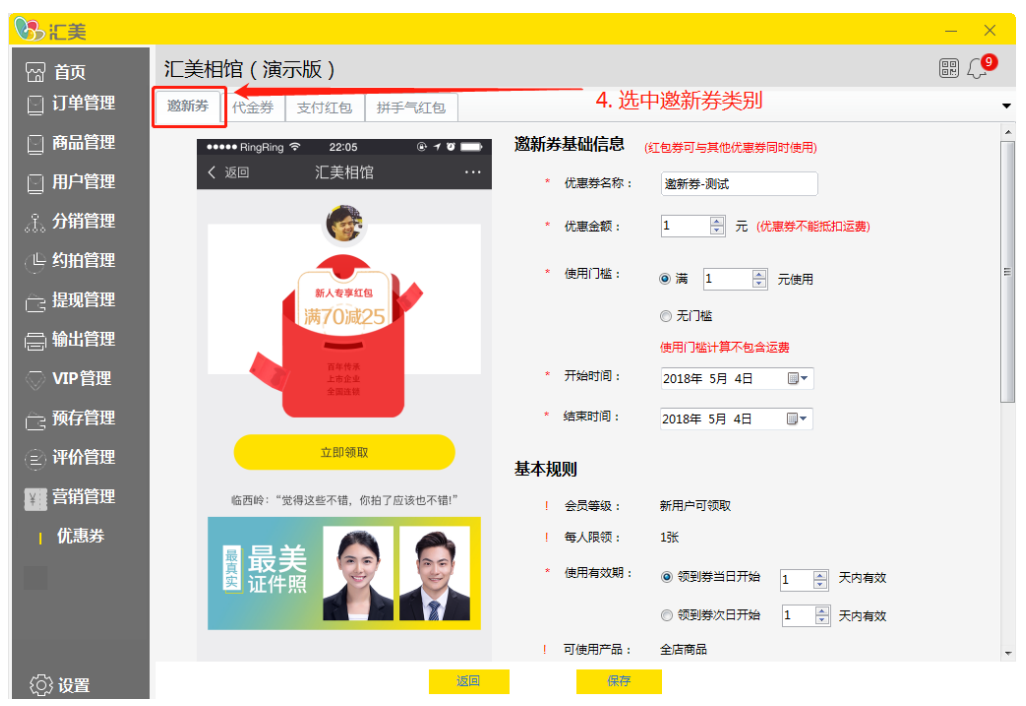

### 5) 填写优惠券细则;

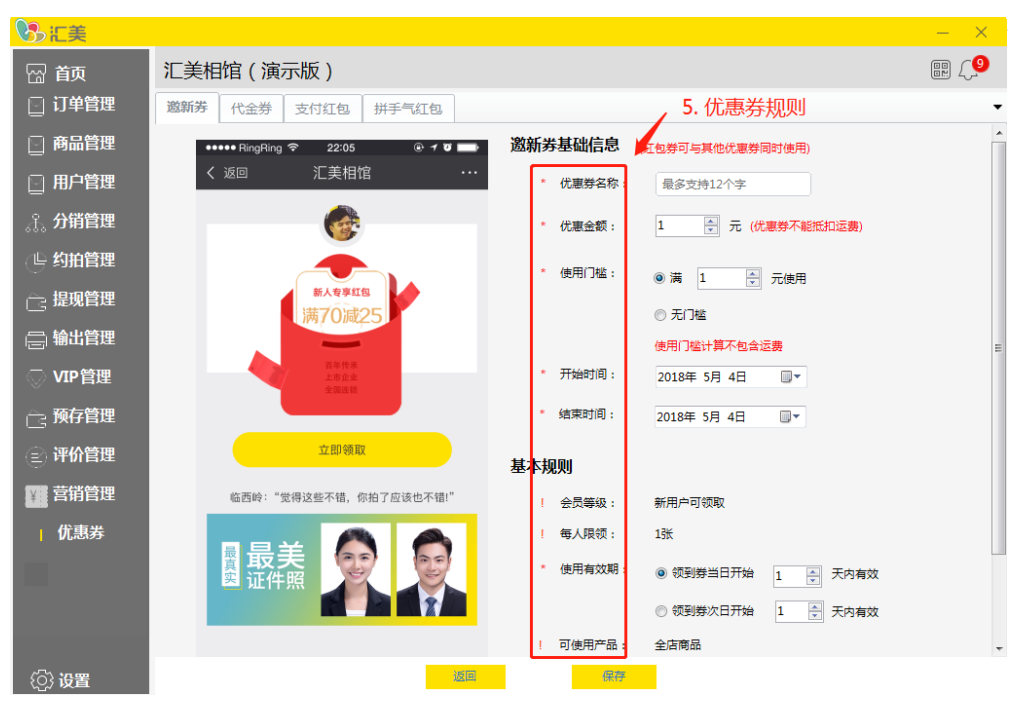

"开始时间"和"结束时间",是至活动时间,这段时间内,客户可以领取优惠券; "使用有效期",指客户领取的优惠券有效期是多久,超过这个时间不能使用。 "每人限领:1张":活动期间,被邀请的新用户(未在平台下单的客户定义为"新用户"), 可以在活动页面领取优惠券,最多领取一次,领取成功后,邀请人自动获得一张同样的优惠券。 "活动主题图":更换活动页的图片;

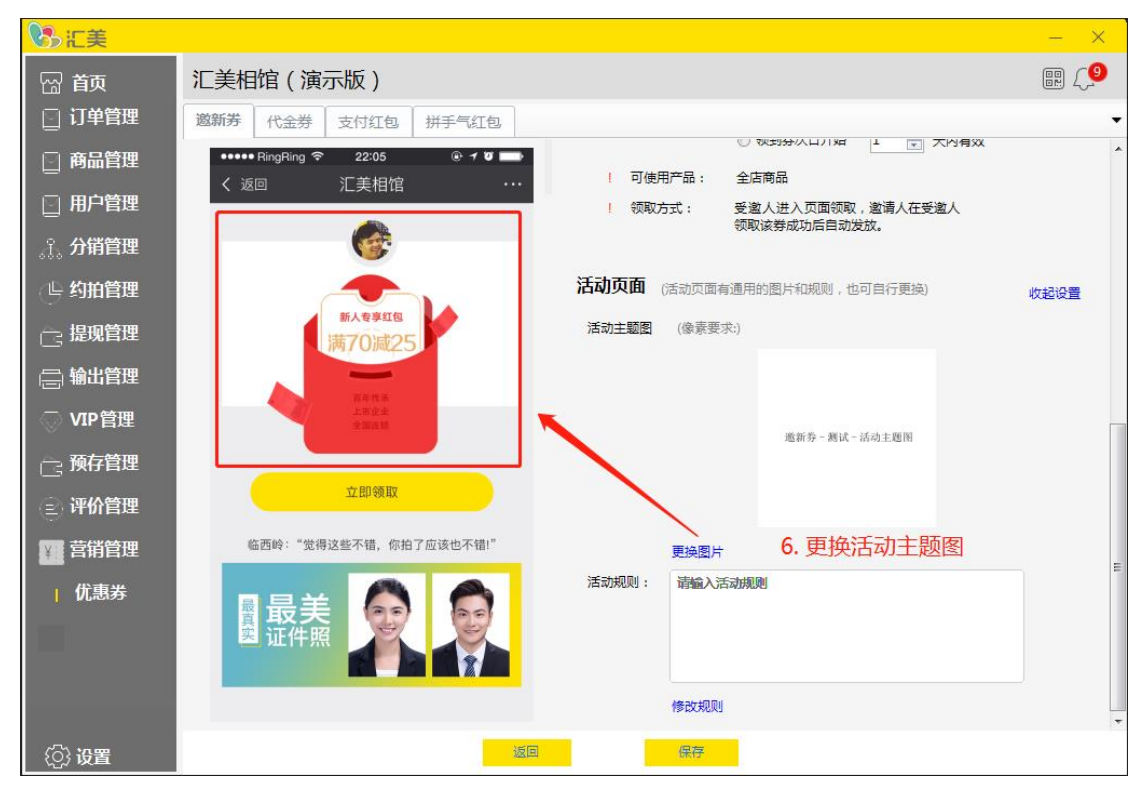

"活动规则":填写活动规则的说明,客户可在活动页面进行查看; 6)保存成功,生成优惠券;

| いた美                                          |                  |      |                       |                            |                            |        |          |     |      |    | —   | ×          |   |
|----------------------------------------------|------------------|------|-----------------------|----------------------------|----------------------------|--------|----------|-----|------|----|-----|------------|---|
| 🖙 前                                          | 汇美相馆             | (演示版 | į)                    |                            | 7. 生成)                     | 邀新券    |          |     |      |    |     | <u>[</u> 9 |   |
| 🖸 订单管理                                       | 所有代金券            | 未开始  | 进行中 日                 | 结束                         |                            |        |          |     |      |    | 新建优 | 惠券         | • |
| 🔄 商品管理                                       | 优惠券名称            | 全部类型 | ▼ 价值                  | 活动期限                       | 有效时间                       | 分享次数   | 领取数量/库存  | 已使用 |      | 操作 |     |            |   |
| 🖸 用户管理                                       | 邀新券-测试           | 邀新券  | ¥1<br>満11.00元<br>可用   | 2018-05-04  <br>2018-05-14 | 领券后当日开始<br>1天内有效           | 0      | 0/无库存    | 0   | 效果数据 | 编辑 | 结束  |            |   |
|                                              | 毕业纪念册优惠<br>券     | 代金券  | ¥99<br>满300.00元<br>可用 | /                          | 2018-05-04  <br>2018-05-05 | 0      | 1/10     | 0   | 效果数据 | 编辑 | 结束  | 推广         |   |
| ○ 提现管理                                       | 代金券-自定义发<br>放    | 代金券  | ¥1<br>满1.00元可<br>用    | /                          | 2018-05-03  <br>2018-05-03 | 0      | 1/1      | 0   | 效果数据 | 编辑 | 结束  | 推广         |   |
| ि 输出管理<br>○ VIP管理                            | 代金券-进入商城<br>自动领取 | 代金券  | ¥3<br>满4.00元可<br>用    | /                          | 2018-05-03  <br>2018-05-03 | 0      | 1/1      | 0   | 效果数据 | 编辑 | 结束  |            |   |
| ~<br>一: 预存管理                                 | 代金券-进入商城<br>自动领取 | 代金券  | ¥1<br>满1.00元可<br>用    | /                          | 2018-05-03  <br>2018-05-03 | 0      | 0/1      | 0   | 效果数据 | 编辑 | 结束  |            |   |
| <ul> <li>② 评价管理</li> <li>(2) 营销管理</li> </ul> | 代金券-测试           | 代金券  | ¥2<br>满3.00元可<br>用    | /                          | 2018-05-03  <br>2018-05-03 | 0      | 0/1      | 0   | 效果数据 | 编辑 | 结束  | 推广         |   |
| ──  (                                        | 代金券1             | 代金券  | ¥10<br>满11.00元<br>可用  | /                          | 领券后当日开始<br>1天内有效           | 0      | 5/20     | 0   | 效果数据 | 编辑 | 结束  | 推广         |   |
|                                              | 拼手气红包1           | 红包券  | ¥20-40<br>无门槛         | 2018-05-02  <br>2018-05-09 | 领券后当日开始<br>1天内有效           | 5      | 7/无库存    | 0   | 效果数据 | 编辑 | 结束  |            |   |
| {② 设置                                        |                  |      |                       |                            | 第二                         | 1 页/共1 | 页,共 8 条记 | 录 ୶ |      | 转到 | 页   | GO         |   |

活动列表生成刚才新建的邀新活动,其中"无库存"意为不限量,只要在活动期间,能保证 满足条件的客户都能领取。 如果活动提前终止,可以点击"结束"按钮,商城主页将不会再显示分享图标,客户不能再进行优惠券的领取。

|                   |                  |       |                                   |                            |                              |       |         |       |      |    | -    | ×              |
|-------------------|------------------|-------|-----------------------------------|----------------------------|------------------------------|-------|---------|-------|------|----|------|----------------|
| 🖓 前               | 汇美相馆             | ( 演示版 | ź)                                |                            |                              |       |         |       |      |    |      | <mark>9</mark> |
| 🖸 订单管理            | 所有代金券            | 未开始   | 进行中                               | 已结束                        |                              |       |         |       |      |    | 新建优惠 | 勝▼             |
| 🔄 商品管理            | 优惠券名称            | 全部类型  | - 价值                              | 活动期限                       | 有效时间                         | 分享次数  | 领取数量/库存 | 已使用   |      | 操作 |      |                |
| 🔄 用户管理            | 邀新券-测试           | 邀新券   | ¥1<br>满11.00元<br>可用               | 2018-05-04  <br>2018-05-14 | 领券后当日开始<br>1天内有效             | 0     | 0/无库存   | 0     | 效果数据 | 编辑 | 结束   | ]              |
|                   |                  | 代金券   | ¥99<br>满300.00 <del>7</del><br>可用 | , 江美提醒                     | <del>2018-05-04  </del><br>Σ | 30    | -       | 0     | 效果数据 | 编辑 | 结束 扌 | 推广             |
| ○ 提现管理            | 代金券-自定义发<br>放    | 代金券   | ¥1<br>満1.00元可<br>用                | <b>()</b> 确认结束             | ह ?                          | o     | 1/1     | 0     | 效果数据 | 编辑 | 结束   | 進广             |
| ि 输出管理<br>○ VIP管理 | 代金券-进入商城<br>自动领取 | 代金券   | ¥3<br>满4.00元可<br>用                | 确定                         | 取消                           | 0     | 1/1     | 0     | 效果数据 | 编辑 | 结束   |                |
| ◎ 预存管理            | 代金券-进入商城<br>自动领取 | 代金券   | ¥1<br>满1.00元可<br>用                | /                          | 2018-05-03                   |       | 0/1     | 0     | 效果数据 | 编辑 | 结束   |                |
| ② 评价管理            | 代金券-测试           | 代金券   | ¥2<br>满3.00元可<br>用                | 1                          | 2018-05-03  <br>2018-05-03   | 0     | 0/1     | 0     | 效果数据 | 编辑 | 结束   | 推广             |
| ■ 优惠券             | 代金券1             | 代金券   | ¥10<br>満11.00元<br>可用              | /                          | 领券后当日开始<br>1天内有效             | 0     | 5/20    | 0     | 效果数据 | 编辑 | 结束   | 准广             |
|                   | 拼手气红包1           | 红包券   | ¥20-40<br>无门槛                     | 2018-05-02  <br>2018-05-09 | 领券后当日开始<br>1天内有效             | 5     | 7/无库存   | 0     | 效果数据 | 编辑 | 结束   |                |
| {②} 设置            | U                |       |                                   |                            | 第 1                          | L页/共1 | 页共 8 条记 | ≅ [4] |      | 转到 | 页    | GO             |

对于邀新券,编辑功能只能修改优惠券名称。

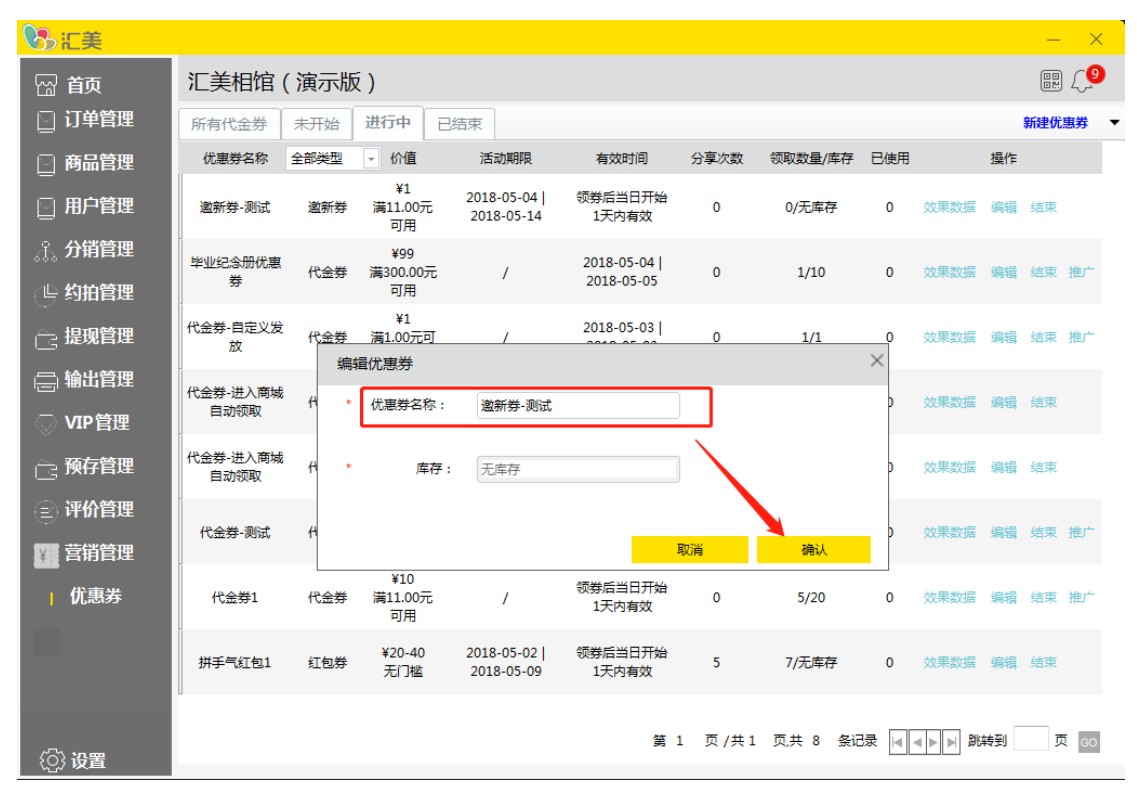

"效果数据"功能描述:

| 前面       ご美相馆(演示版)       節節       ●         ● 商品管理       ● 商品管理       ● 商品管理       ● 商品管理       ● 商品管理       ● 商品管理       ● 商品管理       ●       ● 商品管理       ●       ●       ●       ●       ●       ●       ●       ●       ●       ●       ●       ●       ●       ●       ●       ●       ●       ●       ●       ●       ●       ●       ●       ●       ●       ●       ●       ●       ●       ●       ●       ●       ●       ●       ●       ●       ●       ●       ●       ●       ●       ●       ●       ●       ●       ●       ●       ●       ●       ●       ●       ●       ●       ●       ●       ●       ●       ●       ●       ●       ●       ●       ●       ●       ●       ●       ●       ●       ●       ●       ●       ●       ●       ●       ●       ●       ●       ●       ●       ●       ●       ●       ●       ●       ●       ●       ●       ●       ●       ●       ●       ●       ●       ●       ●       ●       ●       ●       ●       ●       ●       ●                                                                                                    | いた美                                  |                 |       |                     |                            |           |             |        |          |     |      |         | —      | ×                |
|----------------------------------------------------------------------------------------------------|--------------------------------------|-----------------|-------|---------------------|----------------------------|-----------|-------------|--------|----------|-----|------|---------|--------|------------------|
| 订单管理       所有代金券       未开始       进行中       已结束       新健优惠券         ● 商品管理       (K惠努名称)       40 (1)       活动期限       有效时间       分享次数       初取数量/库存       已使用       生作         ● 商品管理       (K惠努名称)       2018-05-04 (1)       初期日       分算方面       0       0/元库存       0       受要改善       余儀       法第         ● 分拍管理       **       2018-05-04 (1)       初期日       0       0/元库存       0       受要法       希儀       法第         ● 分拍管理       **       公果数据       激新労       第11.00元       2018-05-04 (1)       初期日       0       0/元库存       0       受要法       展場       法第         ● 分拍管理       次目前       放果数据       (公果数据       (公果数据       (公果数据       (公果数据       (公果数       (公用券       (公用券       (公用                                                                                                    | 🖓 首页                                 | 汇美相馆            | ( 演示版 | ()                  |                            |           |             |        |          |     |      |         |        | _ <mark>9</mark> |
| 前品管理         优惠考格         全部类型         价值         活动期限         有效时间         分享次数         领取数量/库存         已勝用         操作           日户管理         激新学 测试         激新学 测试         激新学 测试         激新学 测试         激新学 测试         2018-05-04 / 02018-05-14         受费用         0         0         0         0         0         0         0         0         0         0         0         0         0         0         0         0         0         0         0         0         0         0         0         0         0         0         0         0         0         0         0         0         0         0         0         0         0         0         0         0         0         0         0         0         0         0         0         0         0         0         0         0         0         0         0         0         0         0         0         0         0         0         0         0         0         0         0         0         0         0         0         0         0         0         0         0         0         0         0         0         0         0         0         0 </td <th>🖸 订单管理</th> <td>所有代金券</td> <td>未开始</td> <td>进行中</td> <td>出结束</td> <td></td> <td></td> <td></td> <td></td> <td></td> <td></td> <td></td> <td>新建优惠</td> <td>券 🔻</td>                                                                                                    | 🖸 订单管理                               | 所有代金券           | 未开始   | 进行中                 | 出结束                        |           |             |        |          |     |      |         | 新建优惠   | 券 🔻              |
| ● 用户管理                                                                                                    | 🔄 商品管理                               | 优惠券名称           | 全部类型  | → 价值                | 活动期限                       | 有效        | 如间          | 分享次数   | 领取数量/库存  | 已使用 |      | 操作      |        |                  |
| · 分销管理             · 与约拍管理             · 与约拍管理             · 与约拍管理             · 与约拍管理             · · · · · · · · · · · · ·                                                                                                    | 🔄 用户管理                               | 邀新券-测试          | 邀新券   | ¥1<br>满11.00元<br>可用 | 2018-05-04  <br>2018-05-14 | 领券后<br>1天 | 当日开始<br>内有效 | 0      | 0/无库存    | 0   | 效果数据 | 编辑      | 结束     |                  |
| 学 5000       第 5000       10000       10000       10000       10000       10000       10000       10000       10000       10000       10000       10000       10000       10000       10000       10000       10000       10000       10000       10000       10000       10000       10000       10000       10000       10000       10000       10000       10000       10000       10000       10000       10000       10000       10000       10000       10000       10000       10000       10000       10000       10000       10000       10000       10000       10000       10000       10000       10000       10000       10000       10000       10000       10000       10000       10000       10000       10000       100000       100000       100000       100000       100000       100000       100000       100000       100000       100000       1000000       1000000       1000000       1000000       1000000       1000000       1000000       1000000       1000000       1000000       1000000       1000000       1000000       1000000       1000000       1000000       1000000       1000000       1000000       1000000       1000000       1000000       1000000       1000000       1                                                                                                    | 。f.。 <b>分销管理</b>                     | 毕业纪念册供          | 效果数据( | 数据统计至前一             | 天)                         |           |             |        |          |     | ×    | 编辑      | 结束:    | ∉广               |
| 建规管理       代金劳·自定<br>放       用券总成交额       代惠总金额       费效比       用券比单价       缩 總徵 總束 推广         ● \$\mu\$ \$\mu\$ \$\mu | (上) 约拍管理                             | 券               | 舌动名称: |                     |                            |           |             |        |          |     |      | 10124   | A445 3 |                  |
| 論出管理       代金券进入店       日初领取       店 樂燈 總束         ② 好P管理       日初领取       用券老客数       用券新客数       购买商品件数       福 樂燈 總束         ③ 评价管理       日初领取       用券老客数       用券新客数       购买商品件数       福 樂燈 總束         『 當 樂燈 總束       代金券 逃入店       日       任金券 源記       福 樂燈 總束         『 當 弊燈 總束       代金券 源記       日       日       日       福 樂燈 總束         『 當 弊燈 總束       代金券 源記       日       日       日       日       日         『 信 弊燈       (1) 日       (1) 日                                                                                                    | 🚊 提现管理                               | 代金券-自定》<br>放    | 用券总成  | 漆额                  | 优惠总金额                      |           | 费           | 效比     | 用券比      | /单价 | 据    | 编辑      | 结束     | 佳广               |
| ● 計が取取       目が取取         ① 預存管理       (代金券·进入)<br>目が原取         ② 评价管理       用券老客数         ① 資荷管理       (代金券·班)         ① 資荷管理       (代金券·班)         ① 貸荷管理       (代金券·班)         ① 貸荷管理       (代金券·班)         ① (代金券·班)       (代金券·班)         ① (代惠券)       (代金券·加)         ① (代金券·加)       (使用代惠券购买的商品 点击查看详值)         ① (成用(加)       (近日(加)         ① (加)       (1)         ① (加)       (1)         ① (加)       (1)         ① (加)       (1)         ① (加)       (1)          ① (加)       (1)         ① (加)       (1)         ① (加)       (1)         ① (加)       (1)         ① (1)       (1)         ① (1)       (1)         ① (1)       (1)         ① (1)       (1)         ① (1)       (1)         ① (1)       (1)         ① (1)       (1)         ① (1)       (1)         ① (1)       (1)         ① (1)       (1)         ① (1)       (1)         ① (1)       (1)         ① (1)       (1)                                                                                                    | 📄 输出管理                               | 代金券-进入商         |       |                     |                            |           |             |        |          |     | 加展   | 编辑      | 结束     |                  |
| · (公券·进入情<br>目动领取<br>· 评价管理<br>· 评价管理<br>· (公劵·测定<br>· 雷精<br>· (公劵·测定<br>· 雷精<br>· 雷報<br>· 用券老客数         · 用券新客数         · 周勞新客数         · 周勞新客数         · 周勞新客数         · 周勞新客数         · 周勞新客数         · 周勞新客数         · 周勞新客数         · 周勞新客数         · 周勞新客数         · 「···························                                                                                                    | ○ VIP管理                              | 自动领取            |       |                     |                            |           |             |        |          |     |      | 49.0124 |        |                  |
| 评价管理       代金券-观防       塔 编辑 绘束 推广         了 优惠券       (代金券1)       使用优惠券购买的商品 点击查看详情       场 编辑 绘束 推广         // 优惠券       (代金券1)       使用优惠券购买的商品 点击查看详情       场 编辑 绘束 推广         // 拼手气紅包1       紅包券       ¥20-40       2018-05-02         领券后当日开始<br>2018-05-09       5       7/无库存       0       效果数量 编辑 绘束                                                                                                    | 高 预存管理                               | 代金券-进入商<br>自动领取 | 用券老   | 客数                  | 用券新客数                      |           | 购买商         | 雨品件数   |          |     | 据    | 编辑      | 结束     |                  |
| <b>了</b> 首捐管理           代金券1        使用优惠券购买的商品 点击查看详情           // //////////////////////////                                                                                                    | 😑 评价管理                               | 代金券-测词          |       |                     |                            |           |             |        |          |     | 如居   | 编辑      | 结束     | <b>佳</b> 广       |
| / 优惠券     代金券1     使用优惠券购买的商品     点击查看详情     读 编辑 结束 推广       拼手气红包1     红包券     ¥20-40     2018-05-02       领券后当日开始<br>2018-05-09     5     7/无库存     0     效果数据 编辑 结束                                                                                                    | ¥ 营销管理                               |                 |       |                     |                            |           |             |        |          |     |      |         |        |                  |
| 拼手气紅包1 紅包券 ¥20-40 2018-05-02   领券后当日开始 5 7/无库存 0 效果数据 編編 结束<br>无门槛 2018-05-09 1天内有效 5 7/无库存 0 效果数据 編編 结束                                                                                                    | 优惠券                                  | 代金券1            | 使用优惠券 | 购买的商品 点             | <u>击查看详情</u>               |           |             |        |          |     | 裙    | 编辑      | 结束     | 佳广               |
|                                                                                                    |                                      | 拼手气红包1          | 红包券   | ¥20-40<br>无门槛       | 2018-05-02  <br>2018-05-09 | 领券后<br>1天 | 当日开始<br>内有效 | 5      | 7/无库存    | 0   | 效果数据 | 编辑      | 结束     |                  |
| (○) 设置 第 1 页 /共1 页共 8 条记录 [▲ ● ▶ ]                                                                                                    | <ul><li>(<sup>()</sup>) 设置</li></ul> |                 |       |                     |                            |           | 第:          | L 页/共1 | 页,共 8 条记 | 渌 🔳 |      | 海到      | 页      | GO               |

用券总成交金额:使用该优惠券的订单付款总金额; 优惠总金额:使用该优惠券的总金额; 费效比:优惠金额/用券成交金额; 用券笔单价:用券总成交金额/使用该优惠券的付款订单数; 用券老客数:使用该优惠券的老成交客户数; 用券新客数:使用该优惠券的老成交客户数; 购买商品件数:使用该优惠券购买的商品数量。

7) 邀新券在商城主页显示;

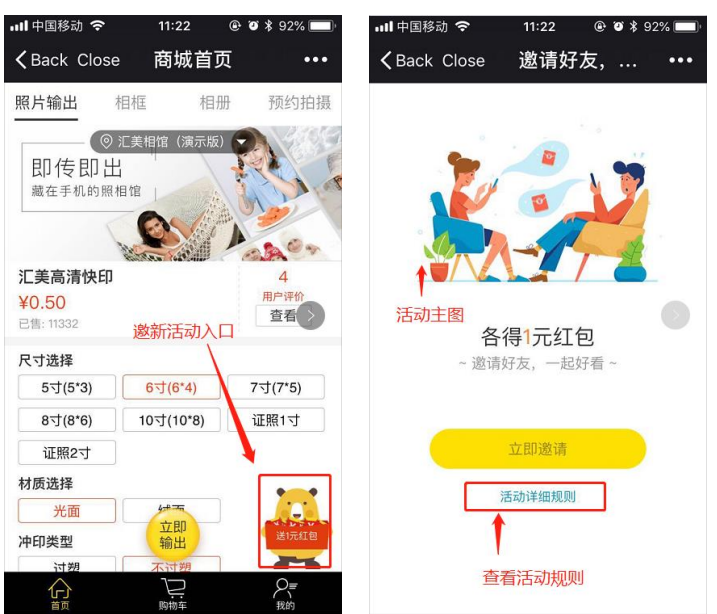

8)分享链接,在分享页面进行领取。

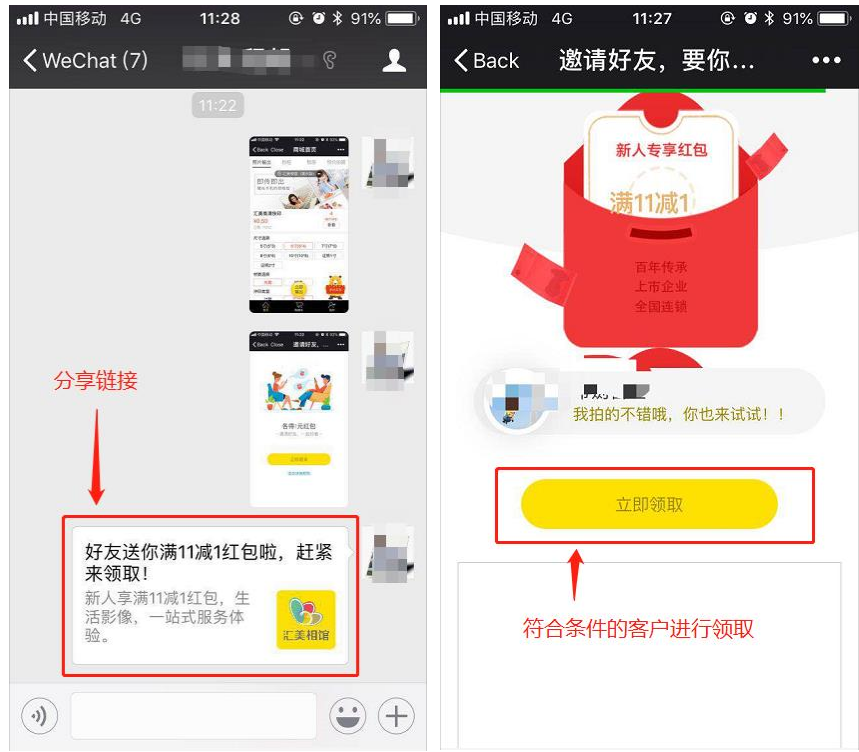

# 2.2 创建代金券活动,发放代金券

| いた美                       |                  |                  |                       |                            |                            |             |                |          |      |    | -   | ×                 |   |
|---------------------------|------------------|------------------|-----------------------|----------------------------|----------------------------|-------------|----------------|----------|------|----|-----|-------------------|---|
| 🖙 首页                      | 汇美相馆(            | (演示版             | )                     |                            |                            |             |                |          |      |    |     | Ĺ, <mark>9</mark> |   |
| 🔄 订单管理                    | 所有代金券            | 未开始              | 进行中 Ē                 | 出东                         | 3. 新建活                     | 动           |                |          | ,    | ►[ | 新建优 | 惠券                | • |
| 🔄 商品管理                    | 优惠券名称            | 全部类型             | ▼ 价值                  | 活动期限                       | 有效时间                       | 分享次数        | 领取数量/库存        | 已使用      |      | 操作 |     |                   | ^ |
| 🔄 用户管理                    | 毕业纪念册优惠<br>券     | 代金券              | ¥99<br>满300.00元<br>可用 | /                          | 2018-05-04  <br>2018-05-05 | 0           | 1/10           | 0        | 效果数据 | 编辑 | 结束  | 推广                |   |
| 。注。分销管理<br>(吗 约拍管理        | 邀新券-测试           | 邀新券              | ¥1<br>满11.00元<br>可用   | 2018-05-04  <br>2018-05-08 | 领券后当日开始<br>1天内有效           | 0           | 0/无库存          | 0        | 效果数据 |    |     |                   |   |
| 🦳 提现管理                    | 邀新券53Test1       | 邀新券              | ¥1<br>无门槛             | 2018-05-03  <br>2018-05-03 | 领券后当日开始<br>1天内有效           | 1           | 0/无库存          | 0        | 效果数据 |    |     |                   |   |
| □금 输出管理<br>○ VIP管理        | 邀新券53Test        | 邀新券              | ¥10<br>无门槛            | 2018-05-03  <br>2018-05-03 | 领券后当日开始<br>1天内有效           | 2           | 2/无库存          | 0        | 效果数据 |    |     |                   | Ш |
| 🦲 预存管理                    | 测试-支付红包          | 支付红包券            | ¥4<br>满1.00元可<br>用    | 2018-05-03  <br>2018-05-03 | 领券后当日开始<br>1天内有效           | 0           | 1/无库存          | 0        | 效果数据 |    |     |                   |   |
| (≥) 评价管理 ▼ 营销管理           | 代金券-自定义发<br>放    | 代金券              | ¥1<br>满1.00元可<br>用    | /                          | 2018-05-03  <br>2018-05-03 | 0           | 1/1            | 0        | 效果数据 | 编辑 | 结束  | 推广                |   |
| ──  (                     | 代金券-进入商城<br>自动领取 | 代金券              | ¥3<br>满4.00元可<br>用    | /                          | 2018-05-03  <br>2018-05-03 | 0           | 1/1            | 0        | 效果数据 | 编辑 | 结束  |                   |   |
|                           | 代金券-进入商城<br>自动领取 | 代金券              | ¥1<br>满1.00元可<br>用    | /                          | 2018-05-03  <br>2018-05-03 | 0           | 0/1            | 0        | 效果数据 | 编辑 | 结束  |                   |   |
| ·<br>( <sup>()</sup> ) 沿罢 |                  | /// A <u>sec</u> | ¥2                    |                            | 2018-05-03 <br>第 1         | ,<br>页 /共 2 | ~…<br>页共 15 条记 | _<br>₹ ◄ |      | 陵到 |     | Į GO              | Ŧ |
|                           |                  |                  |                       |                            |                            |             |                |          |      |    |     |                   |   |

### 2) 在新建页面,选择代金券标签

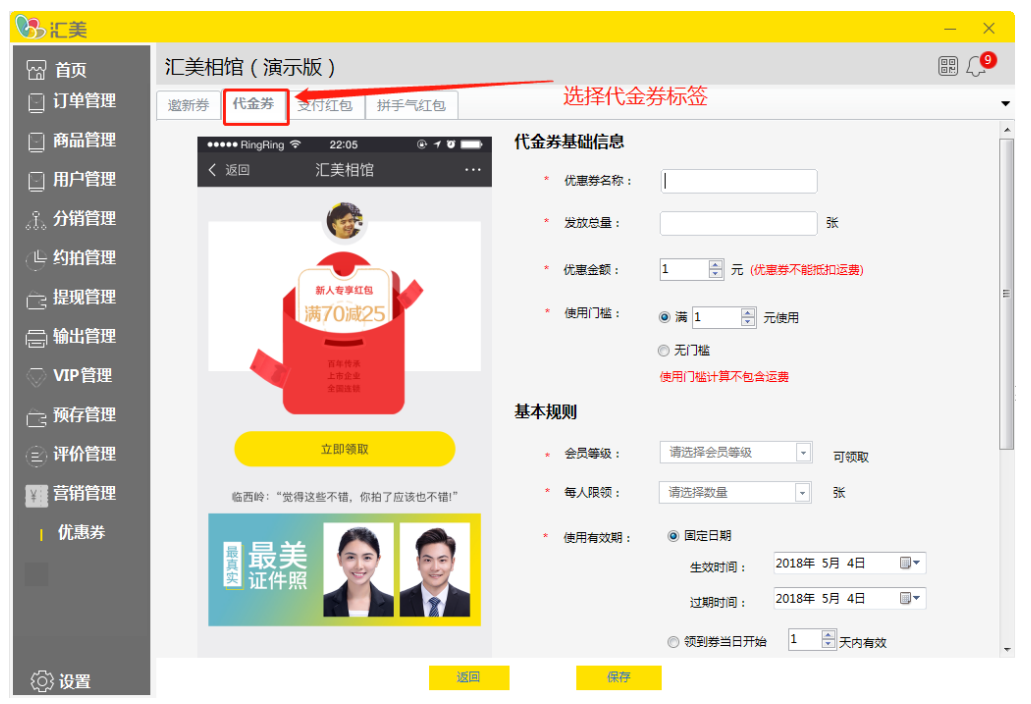

#### 3) 填写代金券活动和规则

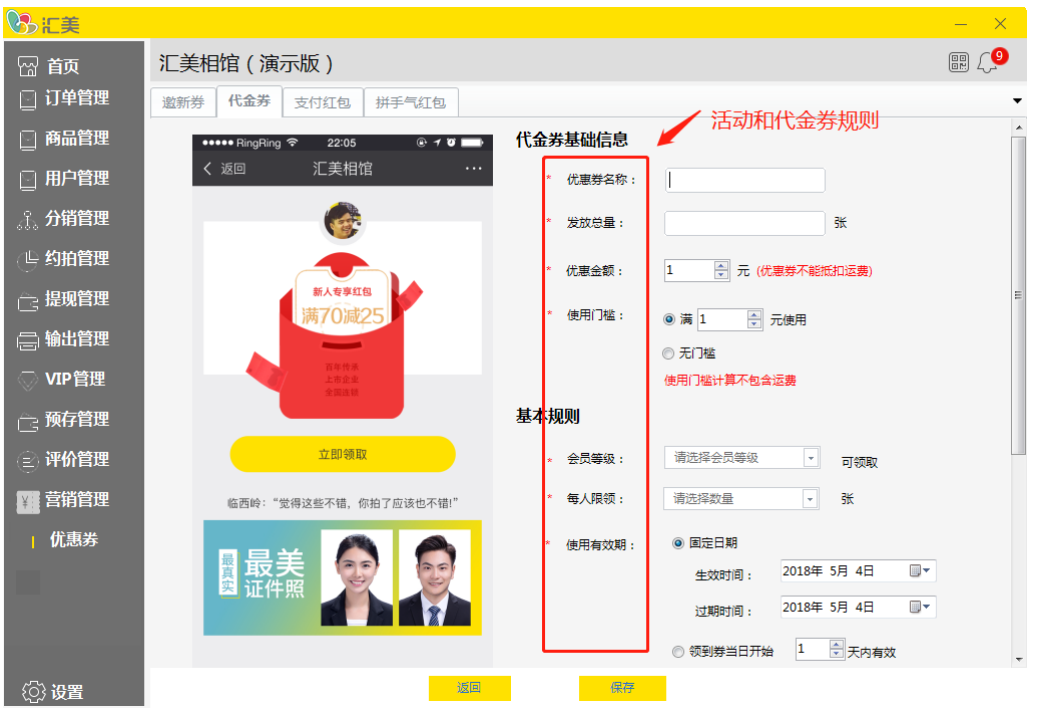

其中,发放总量为本次活动,所选择的客户可领取的代金券总数量,领完即止。 会员等级可以设置本次活动代金券可领取的对象,其中"所有会员等级"是指平台所有客 户;"新用户"是指未在平台下单的用户。

使用有效期,是指代金券在设置时间内可用,超过设定的时间,代金券不能用。 每人限领,设定本次活动派发的代金券每个有领取资格的客户可以领取的数量。

| 1.1.1.1.1.1.1.1.1.1.1.1.1.1.1.1.1.1.1.1. |                                          |                         | -   |
|------------------------------------------|------------------------------------------|-------------------------|-----|
| いた美                                      |                                          |                         | – × |
| 🖙 前                                      | 汇美相馆(演示版)                                |                         | ©9  |
| 🔄 订单管理                                   | 邀新券 代金券 支付红包 拼手气红包                       |                         | •   |
| 🔄 商品管理                                   | * 会员等级: 调选择会员                            | □等级                 可领取 | ^   |
| 🔄 用户管理                                   | 临西岭:"觉得这些不错,你拍了应该也不错!"                   | <u>∎</u> ▼ 张            |     |
| 。沿。分销管理                                  |                                          | 明                       | _   |
| ∠□ 约拍管理                                  |                                          | 1间: 2018年 5月 4日         |     |
|                                          |                                          | i间: 2018年 5月 4日         |     |
|                                          | ◎ 领到券:                                   | 当日开始 1 🚽 天内有效           |     |
|                                          | ◎ 领到券                                    | 次日开始 1 🔶 天内有效           |     |
| ○ VIP管理                                  |                                          |                         |     |
| 高 预存管理                                   | * 「(傅用严話: ● 至占商品                         | ◎ 部分商品                  |     |
| 🕑 评价管理                                   |                                          |                         |     |
| ¥ 营销管理                                   | * 领取方式: ⑧ 进入商                            | 城首页自动领取                 | E   |
| 优惠券                                      | ◎ 自定义:                                   | 发放                      |     |
|                                          |                                          |                         |     |
|                                          |                                          |                         |     |
|                                          |                                          |                         | -   |
| <ol> <li>¿O; 设置</li> </ol>               | · 巡回 · · · · · · · · · · · · · · · · · · |                         |     |

领取方式,是指代金券发放给客户的方式。

选定"进入商城首页自动领取",客户在进入商城首页时,优惠券便到账。

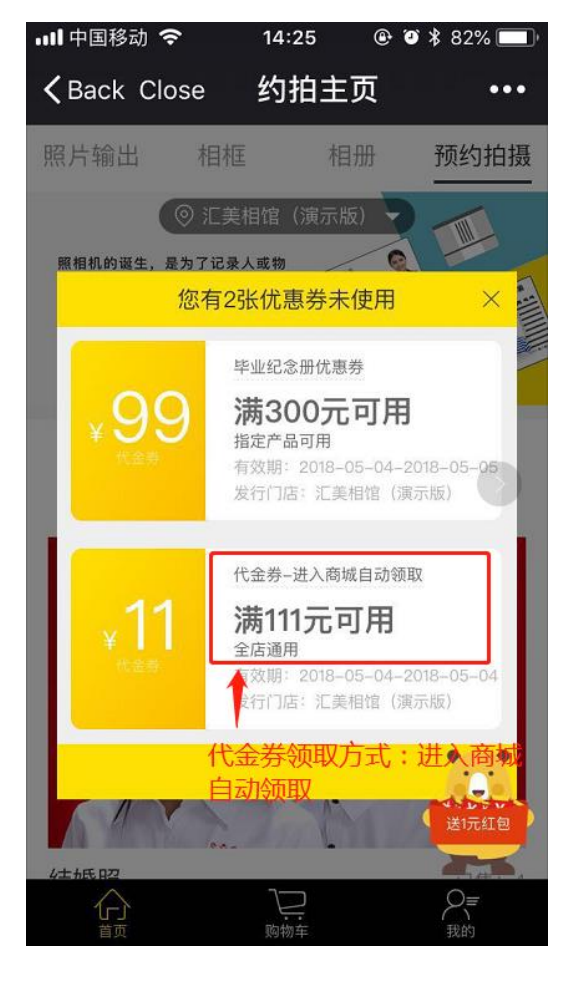

领取方式设为"自定义发放"时,可以在活动列表点击"推广"按钮,生成二维码和链接, 进入活动页面领取。

| いるに美                               |                        |                                    |                      |                            |                     |          |           |         |      |    | _     | ×           |
|------------------------------------|------------------------|------------------------------------|----------------------|----------------------------|---------------------|----------|-----------|---------|------|----|-------|-------------|
| 🖙 首页                               | 汇美相馆(                  | 演示版                                | )_1.                 | 新建领取方式                     | 为自定义发               | 放的代金     | 金券        |         |      |    | en (  | 9           |
| 🔄 订单管理                             | 所有代金券                  | 未开始                                | 进行中                  | 已结束                        |                     |          | 2. 点击"推   | 扩扬      | 钮"   |    | 新建优惠教 | \$ <b>-</b> |
| 🔄 商品管理                             | 优惠券名称                  | 全、英型                               | ✓ 价值<br>¥20          | 活动期限                       | 有效时间                | 分享次数     | 领取数量/库存   | 已使用     |      | 操作 |       | Ê           |
| 🔄 用户管理                             | 代金券测试-自定<br>义发放        | 代金券                                | #30<br>满200 领券<br>可  | 二维码 领券链接                   |                     | 关闭 ▼     | 0/1       | 0       | 效果数据 | 编辑 | 结束推   | r           |
|                                    | 代金券-进入商城<br>自动领取       | 代金券                                | ¥:<br>满11:<br>可      | 微信扫一扫,重<br>日子<br>          |                     |          | 1/1       | 0       | 效果数据 | 编辑 | 结束    |             |
|                                    | 邀新券-测试                 | 邀新券                                | ¥<br>满11<br>可        |                            |                     |          | 0/无库存     | 0       | 效果数据 | 编辑 | 结束    |             |
| □ 등□ 輸出管理<br>○ VIP管理               | 邀新券-测试                 | 邀新券                                | ¥<br>满1.0<br>『       |                            |                     |          | 0/无库存     | 0       | 效果数据 |    |       | E           |
| 高 预存管理                             | 毕业纪念册优惠<br>券           | 代金券                                | ¥9<br>満300<br>可用 -   | 下载二                        |                     |          | 2/10      | 0       | 效果数据 | 编辑 | 结束推   | r-          |
| <ul> <li>         一 评价管理</li></ul> |                        | 邀新券                                | ¥1<br>满11:00元<br>可用  | 2018-05-04  <br>2018-05-08 | 领券后当日开始<br>1天内有效    | 0        | 0/无库存     | 0       | 效果数据 |    |       |             |
| □ 一   优惠券                          | 邀新券53Test1             | 邀新社                                | ¥1<br>无门槛            | 2018-05-03  <br>2018-05-03 | 领券后当日开始<br>1天内有效    | 1        | 0/无库存     | 0       | 效果数据 |    |       |             |
|                                    | 邀 <del>新券</del> 53Test | 邀新券                                | ¥10<br>无门槛           | 2018-05-03  <br>2018-05-03 | 领券后当日开始<br>1天内有效    | 2        | 2/无库存     | 0       | 效果数据 |    |       |             |
|                                    |                        |                                    | ¥4                   | 2018-05-03                 | 领券后当日开始             | -        |           | <u></u> |      | _  |       | -           |
| {⑦} 设置                             | 3. 生成推广:               | 二维码和银                              | 连接,扫码                | 马或点击链接进入                   | 领取页面 <sup>第 1</sup> | 1 页 /共 2 | 页,共 19 条记 | ₹ 🔳     |      | 转到 | 页     | 30          |
| 내 中国移动 🗢                           | 14:35                  | @ @                                | 81%                  | <b></b> ,                  |                     |          |           |         |      |    |       |             |
| K Back                             | 领取优重                   | 发                                  | G                    | ••                         |                     |          |           |         |      |    |       |             |
| <b>Contract</b>                    |                        | //                                 |                      |                            |                     |          |           |         |      |    |       |             |
|                                    |                        |                                    |                      |                            |                     |          |           |         |      |    |       |             |
| ¥30                                | 代金券测试-自<br><b> </b>    | 定义发放<br>この用<br>-05-04-20<br>注相馆(演示 | 】<br>18-05-04<br>示版) |                            |                     |          |           |         |      |    |       |             |
|                                    |                        |                                    |                      |                            |                     |          |           |         |      |    |       |             |
|                                    | 领取优患务                  | F                                  |                      |                            |                     |          |           |         |      |    |       |             |
|                                    |                        |                                    |                      |                            |                     |          |           |         |      |    |       |             |
|                                    | 代金券活动                  | 页面,                                | 领取代                  | 金                          |                     |          |           |         |      |    |       |             |
|                                    | 券                      |                                    |                      |                            |                     |          |           |         |      |    |       |             |
|                                    |                        |                                    |                      |                            |                     |          |           |         |      |    |       |             |
|                                    |                        |                                    |                      |                            |                     |          |           |         |      |    |       |             |
|                                    |                        |                                    |                      |                            |                     |          |           |         |      |    |       |             |
|                                    |                        |                                    |                      |                            |                     |          |           |         |      |    |       |             |
|                                    |                        |                                    |                      |                            |                     |          |           |         |      |    |       |             |
|                                    |                        |                                    |                      |                            |                     |          |           |         |      |    |       |             |

4) 保存成功,同样有"效果数据"、"编辑"、"结束"操作。编辑操作可增加发放代金券的总数量。

| いた美                                           |                  |                         |                       |                      |                            |      |         |       |              |    | —   | $\times$ |
|-----------------------------------------------|------------------|-------------------------|-----------------------|----------------------|----------------------------|------|---------|-------|--------------|----|-----|----------|
| 🖙 前页                                          | 汇美相馆(            | (演示版                    | ź)                    |                      |                            |      |         |       |              |    |     | <b>9</b> |
| 🖸 订单管理                                        | 所有代金券            | 未开始                     | 进行中 日                 | 站束                   |                            |      | :       | L. 点击 | <b>占编</b> 辑扬 | 安钮 | 新建优 | 惠券 ▼     |
| 🖸 商品管理                                        | 优惠券名称            | 全部类型                    | ▼ 价值                  | 活动期限                 | 有效时间                       | 分享次数 | 领取数量/库存 | 已使用   |              | 操作 |     | ^        |
| 🔄 用户管理                                        | 代金券测试-自定<br>义发放  | 代金券                     | ¥30<br>满200.00元<br>可用 | /                    | 2018-05-04  <br>2018-05-04 | 0    | 1/1     | 0     | 效果数据         | 编辑 | 结束  | 推广       |
|                                               | 代金券-进入商城<br>自动领取 | 代金券                     | ¥11<br>满111.00元<br>可用 | 1                    | 领券后当日开始<br>1天内有效           | 0    | 1/1     | 0     | 效果数据         | 编辑 | 结束  |          |
| ○ 提现管理                                        | 邀新券-测试           | 邀新券                     | ¥1<br><u>満11.00元</u>  | 2018-05-04           |                            | 1    | 0/无库存   | ~     | 效果数据         | 编辑 | 结束  |          |
| ि 输出管理<br>○ VIP管理                             | 毕业纪念册优惠<br>券     | <del>بس</del> و<br>(+ * | 辑11儿恶分<br>优惠券名称:      | 2. ) 过入编辑<br>代金券测试-自 |                            |      |         | •     | 效果数据         | 编辑 | 结束  | 推广       |
| ~<br>一。预存管理                                   | 代金券-自定义发<br>放    | (+ ∗                    | 库存                    | : 1                  |                            |      |         | þ     | 效果数据         | 编辑 | 结束  | 推广       |
| <ul> <li>         · 评价管理          ·</li></ul> | 代金券-进入商城<br>自动领取 | 4                       |                       |                      | _                          | 取消   | 确认      | þ     | 效果数据         | 编辑 | 结束  |          |
|                                               | 14 今 举 准 / 帝任    |                         | ¥1                    |                      | 2019 05 02 1               |      |         |       |              |    |     |          |

"效果数据"与邀新券中的效果数据统计规则是一致的。 注意,同一时期,可创建多个代金券活动。

# 2.3 创建支付红包活动,发放支付红包券

1) 优惠券管理页面,点击"新建优惠券"。

| Shit 美                                                             |                  |          |                       |                            |                            |             |                |           |      |    | -      | ×                   |   |
|--------------------------------------------------------------------|------------------|----------|-----------------------|----------------------------|----------------------------|-------------|----------------|-----------|------|----|--------|---------------------|---|
| 🖙 首页                                                               | 汇美相馆             | ( 演示版    | )                     |                            |                            |             |                |           |      |    |        | <u>[</u> 9          |   |
| 🖸 订单管理                                                             | 所有代金券            | 未开始      | 进行中 已                 | 结束                         | 3. 新建活                     | 动           |                | _         |      | ►[ | 新建优    | 惠券                  | • |
| 🔄 商品管理                                                             | 优惠券名称            | 全部类型     | ▼ 价值                  | 活动期限                       | 有效时间                       | 分享次数        | 领取数量/库存        | 已使用       |      | 操作 |        |                     | ^ |
| 🔄 用户管理                                                             | 毕业纪念册优惠<br>券     | 代金券      | ¥99<br>满300.00元<br>可用 | /                          | 2018-05-04  <br>2018-05-05 | 0           | 1/10           | 0         | 效果数据 | 编辑 | 结束     | 推广                  |   |
| ∴∴。分销管理<br>(□□约拍管理                                                 | 邀新券-测试           | 邀新券      | ¥1<br>満11.00元<br>可用   | 2018-05-04  <br>2018-05-08 | 领券后当日开始<br>1天内有效           | 0           | 0/无库存          | 0         | 效果数据 |    |        |                     |   |
| ○ 提现管理                                                             | 邀新券53Test1       | 邀新券      | ¥1<br>无门槛             | 2018-05-03  <br>2018-05-03 | 领券后当日开始<br>1天内有效           | 1           | 0/无库存          | 0         | 效果数据 |    |        |                     |   |
| ि 输出管理<br>○ VIP管理                                                  | 邀新券53Test        | 邀新券      | ¥10<br>无门槛            | 2018-05-03  <br>2018-05-03 | 领券后当日开始<br>1天内有效           | 2           | 2/无库存          | 0         | 效果数据 |    |        |                     | Е |
| ◎ 研 日本                                                             | 测试-支付红包          | 支付红包券    | ¥4<br>满1.00元可<br>用    | 2018-05-03  <br>2018-05-03 | 领券后当日开始<br>1天内有效           | 0           | 1/无库存          | 0         | 效果数据 |    |        |                     |   |
| <ul> <li>         · 评价管理         ·          ·          ·</li></ul> | 代金券-自定义发<br>放    | 代金券      | ¥1<br>满1.00元可<br>用    | /                          | 2018-05-03  <br>2018-05-03 | 0           | 1/1            | 0         | 效果数据 | 编辑 | 结束     | 推广                  |   |
| 优惠券                                                                | 代金券-进入商城<br>自动领取 | 代金券      | ¥3<br>满4.00元可<br>用    | 1                          | 2018-05-03  <br>2018-05-03 | 0           | 1/1            | 0         | 效果数据 | 编辑 | 结束     |                     |   |
|                                                                    | 代金券-进入商城<br>自动领取 | 代金券      | ¥1<br>满1.00元可<br>用    | 1                          | 2018-05-03  <br>2018-05-03 | 0           | 0/1            | 0         | 效果数据 | 编辑 | 结束     |                     |   |
| ~~~ <b>)</b>                                                       | 11 A 34 90A2     | /// A 94 | ¥2                    |                            | 2018-05-03 <br>第 1         | ,<br>页 /共 2 | ~…<br>页共 15 条记 | _<br>录 【■ |      | 转到 | /<br>页 | <u>та т</u><br>ą до | Ŧ |
| {Q} <b>设</b> 置                                                     |                  |          |                       |                            |                            |             |                |           | _    |    |        |                     |   |

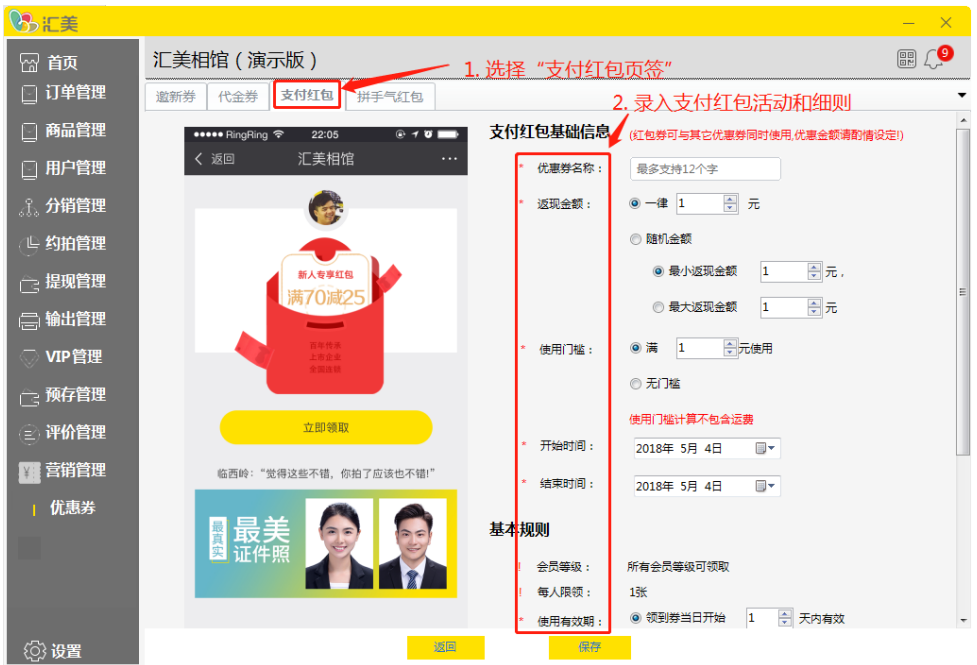

2) 选择"支付红包"页签,录入活动和红包规则

"返现金额"可以选择两种方式,一种是"一律 n 元",意思是凡是支付成功的客户,都返还固定金额;另外一种是"随机金额",可设置随机金额的区间(即最小返现金额,和最大返现金额)。客户支付成功后,可获得设定区间内随机金额红包。

"开始时间"和"结束时间",即活动时间,活动有效期内,客户每次支付成功,都会获得 支付红包。

使用有效期,支付红包只能在设定的时间内使用,过期失效。

| いた美                        |                        |                                                | – ×          |
|----------------------------|------------------------|------------------------------------------------|--------------|
| 🖙 首页                       | 汇美相馆(演示版)              |                                                | 9 ( <u>9</u> |
| 🖸 订单管理                     | 邀新券 代金券 支付红包 拼手气红包     |                                                | •            |
| 🔄 商品管理                     | 全面连续                   | ◎ 无门槛                                          | ^            |
| 🔄 用户管理                     | 立即领取                   | 使用门槛计算不包含运费                                    |              |
| <u>。</u> ?。分销管理            |                        | * 开始时间: 2018年 5月 4日                            |              |
| 🕒 约拍管理                     | 临西岭:"觉得这些不错,你拍了应该也不错!" | * 结束时间: 2018年 5月 4日                            |              |
| 🚉 提现管理                     | ■最美 💮 👩                | 基本规则                                           |              |
| (二) 输出管理                   | 國 证件照                  | 会员等级: 所有会员等级可领取                                |              |
| ○ VIP管理                    |                        | ! 每人限领 : 1张                                    |              |
| 预存管理                       |                        | * 使用有效期: · · · · · · · · · · · · · · · · · · · |              |
| ·<br>② 评价管理                |                        |                                                |              |
| → 536谷神                    |                        | * 可使用产品:  ④ 全店商品                               | E            |
|                            |                        |                                                |              |
| 饥患寿                        |                        | ! 领取方式: 订单支付成功后自动发放                            |              |
|                            |                        | ! 优惠共享: 可与其他优惠共享                               |              |
|                            |                        | ↑                                              |              |
|                            |                        |                                                | -            |
| { <sup>(</sup> )} <b>6</b> | 返回                     | 保存                                             |              |

优惠共享:邀新券和代金券属于一种优惠方式,称为"优惠券";支付红包和手气红包(下 文介绍)属于另外一种优惠方式,称为"红包券";这里"可与其他优惠方式共享",意思 是,客户结算时,可同时一张优惠券和一张红包券,享受叠加优惠。而不能使用两张优惠券 (例如一张邀新券和一张代金券或两张代金券),红包券同理。 3) 支付红包活动创建成功,其中"无库存"表示不限量,活动期间,但凡支付成功的客户都能领取。

| いた美                     |                  |       |                       |                            |                            |      |            |     |      |    | —   | $\times$   |   |
|-------------------------|------------------|-------|-----------------------|----------------------------|----------------------------|------|------------|-----|------|----|-----|------------|---|
| 🖙 前                     | 汇美相馆(            | 演示版   | )                     |                            |                            |      | ₩ <b>₩</b> |     |      |    |     | <u>[</u> 9 |   |
| 🔄 订单管理                  | 所有代金券            | 未开始   | 进行中 ī                 | □.<br>已结束                  | 文何红包活                      | 动创建力 | 647]       |     |      |    | 新建优 | 惠券         | • |
| 🖸 商品管理                  | 优惠券名称            | 全部类型  | ▼ 价值                  | 活动期限                       | 有效时间                       | 分享次数 | 领取数量/库存    | 已使用 |      | 操作 |     |            | ^ |
| 🔄 用户管理                  | 支付红包测试-随<br>机金额  | 支付红包券 | ¥5-5<br>満1.00元可<br>用  | 2018-05-04  <br>2018-05-04 | 领券后当日开始<br>1天内有效           | 0    | 0/无库存      | 0   | 效果数据 | 编辑 | 结束  |            |   |
| <b>分销管理</b><br><□□ 约拍管理 | 支付红包券测试-<br>随机金额 | 支付红包券 | ¥5-5<br>满1.00元可<br>用  | 2018-05-04  <br>2018-05-04 | 领券后当日开始<br>1天内有效           | 0    | 0/无库存      | 0   | 效果数据 |    |     |            |   |
| ○ 提现管理                  | 代金券测试-自定<br>义发放  | 代金券   | ¥30<br>满200.00元<br>可用 | /                          | 2018-05-04  <br>2018-05-04 | 0    | 2/1        | 0   | 效果数据 | 编辑 | 结束  | 推广         |   |
| ि 輸出管理<br>○ VIP管理       | 代金券-进入商城<br>自动领取 | 代金券   | ¥11<br>满111.00元<br>可用 | /                          | 领券后当日开始<br>1天内有效           | 0    | 1/1        | 0   | 效果数据 | 编辑 | 结束  |            | E |
| ○<br>一· 预存管理            | 》<br>邀新券-测试      | 邀新券   | ¥1<br>满11.00元         | 2018-05-04                 | 领券后当日开始                    | 1    | 0/无库存      | 0   | 效果数据 | 编辑 | 结束  |            |   |

同样拥有"效果数据"、"编辑"、"结束"操作。

注意:同一时期,只能创建一个支付红包活动。

4) 活动期间,客户支付完成后,自动领取支付红包。

注意,这里设置的金额为"4元"。

| <b>111</b> 中国移动 🗢       | 16:36        | @ Ø \$ 77% 🔲 · |
|-------------------------|--------------|----------------|
| <b>〈</b> Back Close     | 下单成耳         | л <b>•••</b>   |
|                         |              |                |
| =¥                      | 支付方式:        | 微信支付           |
|                         | 支付金额:        | ¥ 0.01         |
| 1. 支付红包券                |              |                |
| · ·                     |              |                |
| 送你4元                    | 红包           | 立即使用           |
|                         | 849900897X87 | THATT          |
|                         |              |                |
| 宁 送你拼手                  | 戶气红包         |                |
| · 快分享给好友,               | 看谁运气最佳       | 邀请好友           |
|                         |              |                |
| 木美江苗                    |              |                |
| 旦有り平                    |              |                |
|                         |              |                |
| 温馨                      | 醫提示:         |                |
| 汇美平台不会以订单异常,<br>接讲行退款服务 | 系统升级为由,要     | 求您点击任何网址链      |

## 2.4 创建手气红包活动,发放手气红包券。

#### 1) 进入优惠券管理页面,点击"新建优惠券"

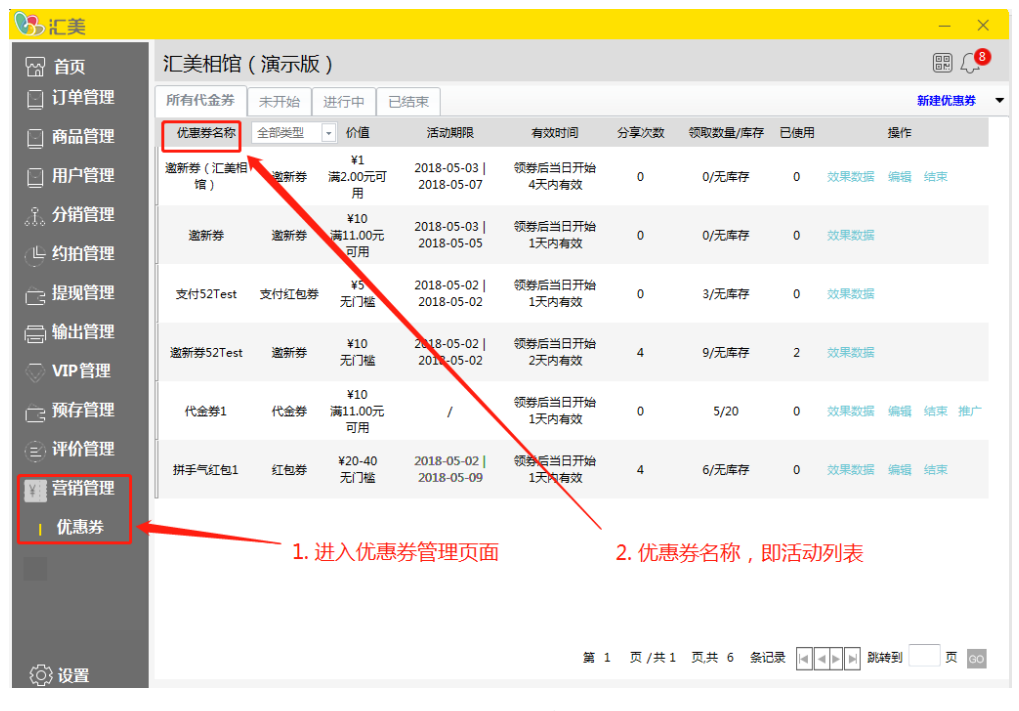

#### 2) 选择拼手气红包页签,填写活动和优惠券规则。

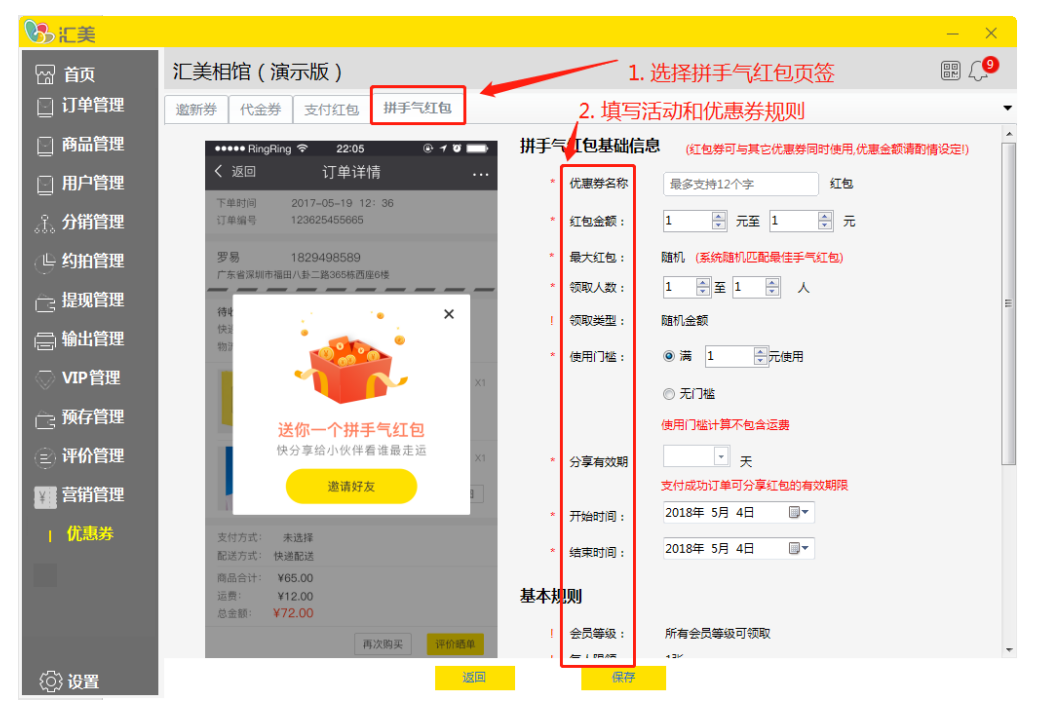

拼手气红包,获得的优惠金额为随机金额,可在"红包金额"中,设置最小值和最大值; "领取人数":领取人数为随机数,可以设置最小和最大值; "开始时间"、"结束时间",为活动时间,活动期间客户下单支付成功,即可获得分享手气 红包的资格,分享后在活动页面可领取手气红包。

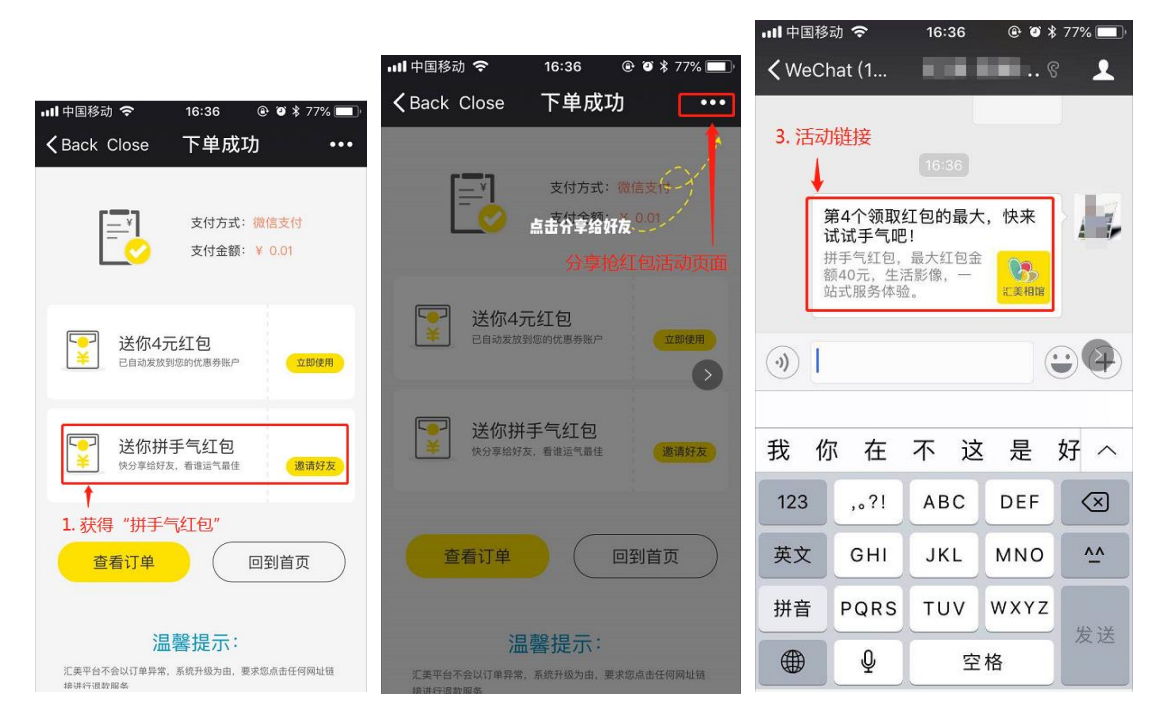

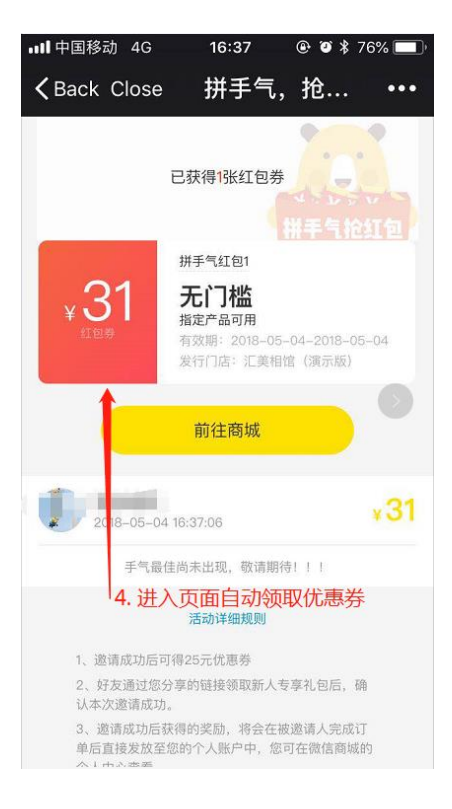

3) 创建成功,活动期间,所有支付成功的客户,都可分享手气红包活动链接,领取手气红包。

| いた美                          |        |       |               |                  |                 |                  |       |          |        |      |    | -     | ĸ |
|------------------------------|--------|-------|---------------|------------------|-----------------|------------------|-------|----------|--------|------|----|-------|---|
| 🖓 前                          | 汇美相馆   | ( 演示版 | į)            | 护                | <b>手</b> 气      | 红包活动的            | 刘建成功  | b        |        |      |    |       | D |
|                              | 所有代金券  | 未开始   | 进行中           | 已结束              |                 |                  |       |          |        |      |    | 新建优惠券 | • |
|                              | 优惠券名称  | 红包券   | ▼ 价值          | 活动               | 眼               | 有效时间             | 分享次数  | 故 领取数量/  | 库存 已使用 | 1    | 操作 |       |   |
|                              | 拼手气红包1 | 红包券   | ¥20-40<br>无门槛 | 2018-0<br>2018-0 | 5-02  <br>)5-09 | 领券后当日开始<br>1天内有效 | 6     | 8/无库7    | 穿 0    | 效果数据 | 编辑 | 结束    |   |
|                              |        |       |               |                  |                 |                  |       |          |        |      |    |       |   |
|                              |        |       |               |                  |                 |                  |       |          |        |      |    |       |   |
|                              |        |       |               |                  |                 |                  |       |          |        |      |    |       |   |
|                              |        |       |               |                  |                 |                  |       |          |        |      |    |       |   |
|                              |        |       |               |                  |                 |                  |       |          |        |      |    |       |   |
|                              |        |       |               |                  |                 |                  |       |          |        |      |    |       |   |
|                              |        |       |               |                  |                 |                  |       |          |        |      |    |       |   |
|                              |        |       |               |                  |                 |                  |       |          |        |      |    |       |   |
|                              |        |       |               |                  |                 |                  |       |          |        |      |    |       |   |
|                              |        |       |               |                  |                 |                  |       |          |        |      |    |       |   |
| <ol> <li>¿O; } 设置</li> </ol> |        |       |               |                  |                 | 第                | 1 页/纬 | 共1 页,共 1 | 条记录 🛛  |      | 转到 | 页 GC  | 1 |

注意,同一时期,只能创建一个拼手气红包活动。

### 2.5 客户查看和使用优惠券

1) 个人中心, 进入优惠券列表。优惠券列表区分"未使用"、"使用记录"、"已过期"。

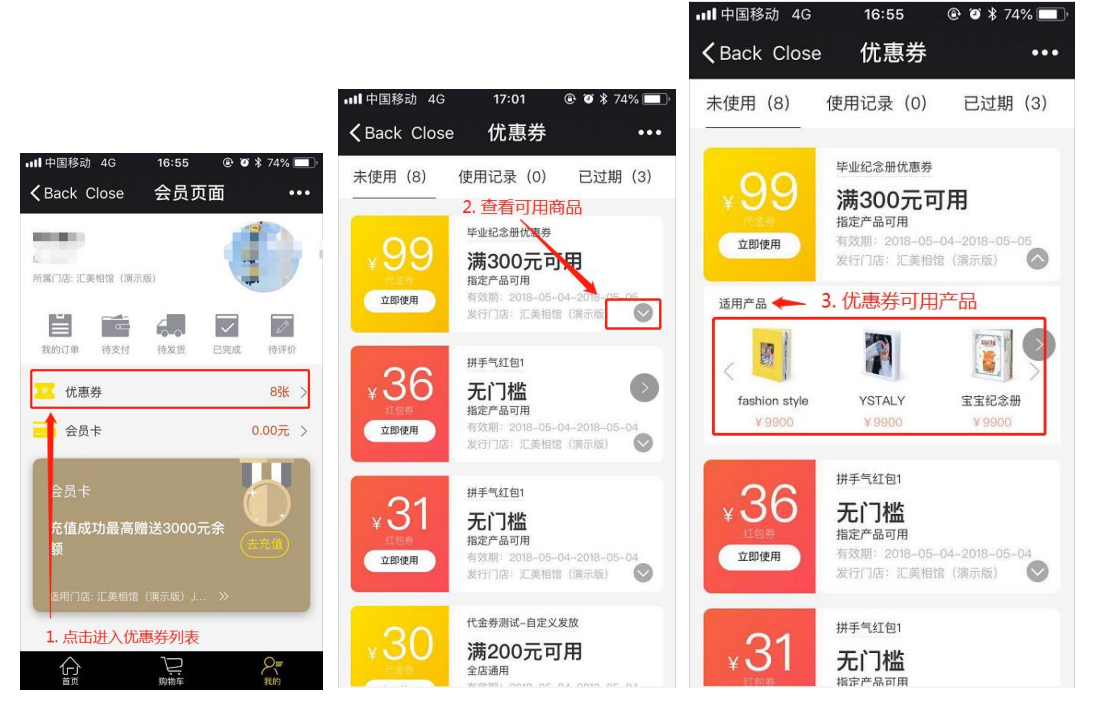

超过有效期的优惠券,状态为"已过期"状态。已过期的优惠券不能用于下单抵扣金额。

2) 客户下单时, 会自动选择满足条件的金额最大的优惠券和红包券。

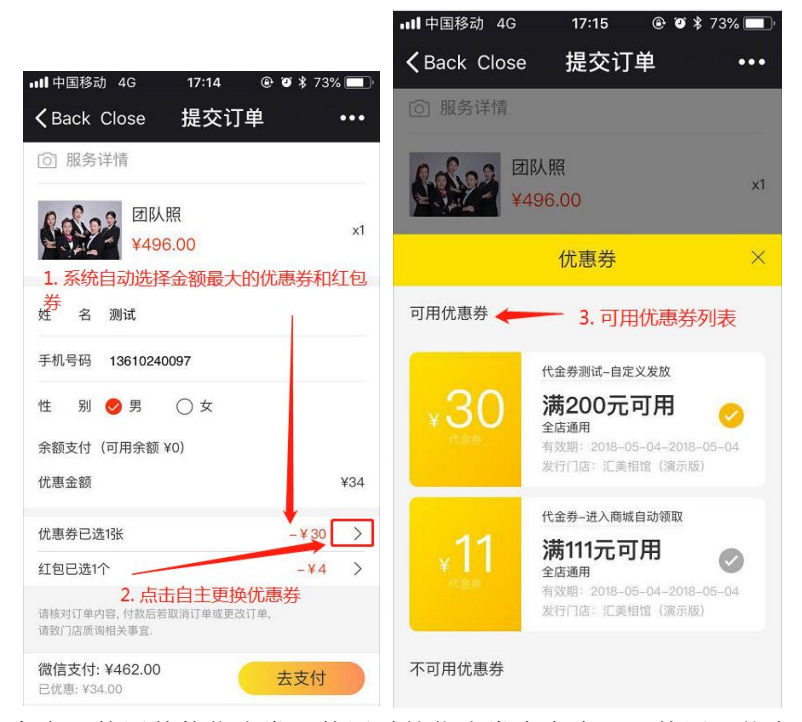

客户可使用其他优惠券,使用过的优惠券会变为"已使用"状态,不能重复使用。

至此,新功能介绍完毕,让我们一起期待下一次升级吧!